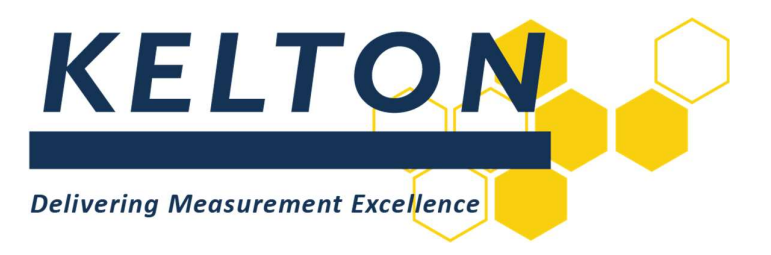

# **Software Applications**

## **FLOCALC™** User Manual

This document is the user manual for working with the KELTON  $^{\rm m}$  Standard Calculation Package FLOCALC  $^{\rm m}$ 

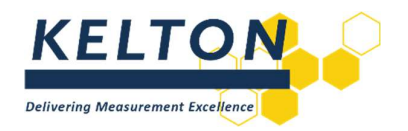

## Contents

| 1. | Revision Control | 3    |
|----|------------------|------|
| 2. | Introduction     | 3    |
| 3. | Installation     | 3    |
| 4. | Getting Started  | 4    |
| 5. | Calculations     | 6    |
| 6. | Workbooks        | . 15 |
| 7. | FloXL            | .20  |

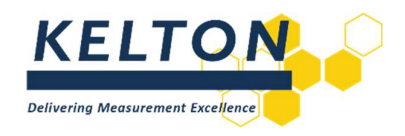

## **1.** Revision Control

| Rev | Issue date | Description                                 | Prep. | Арр. |
|-----|------------|---------------------------------------------|-------|------|
| 1   | Jun 2013   | Issued                                      | MH    | MH   |
| 1.1 | Jul 2016   | Reformatted                                 | JON   | MH   |
| 1.2 | Jul 2016   | Updated images                              | INB   | JON  |
| 1.3 | Nov 2017   | Reformatted                                 | KW    | JON  |
| 1.4 | Sep 2018   | Updated in accordance with brand guidelines | KW    | JON  |
| 2.3 | 20/05/2025 | Updated as per release.                     | AP    | JC   |

## 2. Introduction

FLOCALC is the KELTON calculation package designed for flow measurement engineers and technicians. FLOCALC is the fourth generation of this application redesigned to work with current operating systems. FloXL enables FLOCALC calculations to be executed as functions within Microsoft Excel workbooks.

## 3. Installation

FLOCALC is delivered with an installation manual to guide the installer through the process of installing the application and accessing your licensed calculations. The installation manual is available from the KELTON website <u>here</u> or from the KELTON support team at <u>support@kelton.co.uk</u>.

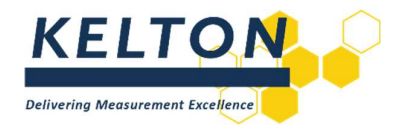

## 4. Getting Started

#### 4.1. Running FLOCALC

FLOCALC can be started from the Windows start menu located under the KELTON drop-down list. Alternatively, a shortcut to the application is installed on the desktop.

#### 4.2. The FLOCALC Workspace

FLOCALC will open to display the workspace, from which users can access all elements of the application. This workspace features a ribbon with three toolbar options that switch automatically as the application is used.

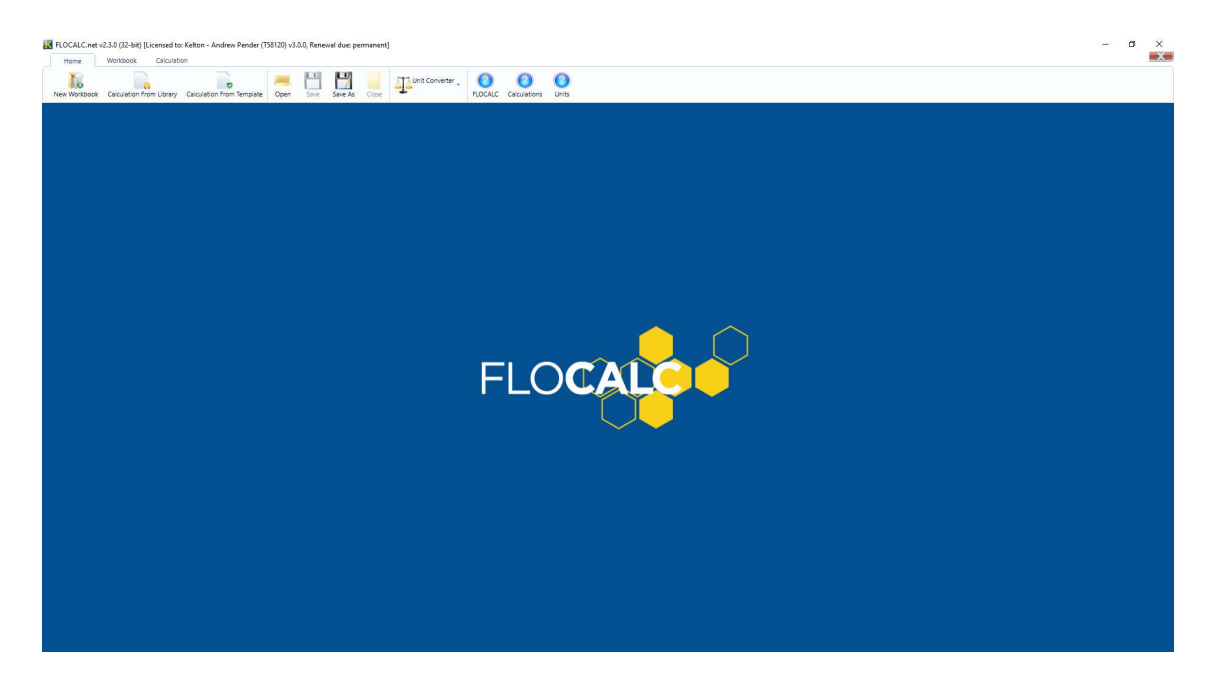

#### 4.3. The Home Tab Toolbar

This toolbar contains buttons for creating and saving workbooks and calculations along with features such as viewing help files for the application and the unit converter utility.

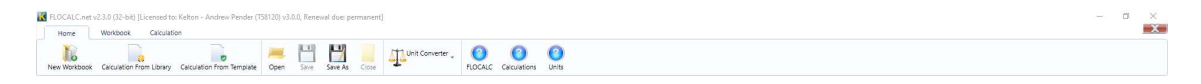

#### 4.4. The Workbook Tab Toolbar

This toolbar becomes visible when working in a workbook and contains buttons to action associated commands for manipulating workbooks.

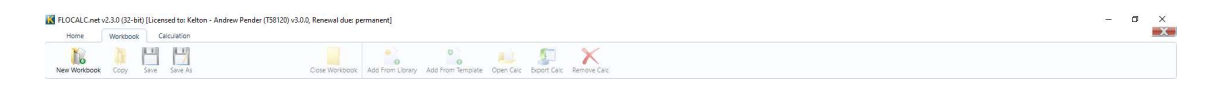

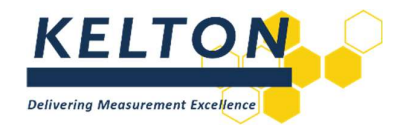

#### 4.5. The Calculation Tab Toolbar

This toolbar becomes visible when working with a calculation and contains buttons to action associated commands.

| K FLOCALC.net    | v2.3.0 (32- | -bit) [Licensed to: Kelto | n - Andrew P | ender (T58120) v3.0.0, Ren | ewal due: permanent]  |           |                                  | - | σ | ×        |
|------------------|-------------|---------------------------|--------------|----------------------------|-----------------------|-----------|----------------------------------|---|---|----------|
| Home             | Workbor     | ok Calculation            |              |                            |                       |           |                                  |   |   | <u> </u> |
| Calculation From | n Library   | Calculation From Templ    | ate Copy     | Copy To New Workbook       | Copy To Open Workbook | Precision | Serve Serve AC Color Calculation |   |   |          |

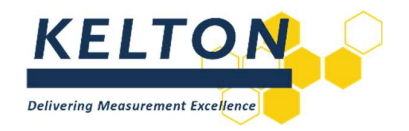

## 5. Calculations

#### 5.1. Selecting a Calculation

FLOCALC grants access to the KELTON Common Calculation Library (KCCL), a continuously updated collection of calculations incorporating the latest standards. To select a new calculation, select the Calculation from Library button on the Home toolbar, or use the same option on the Calculation toolbar.

|                          | 2 D D D D D D D D D D D D D D D D D D D |                                                                     |  |
|--------------------------|-----------------------------------------|---------------------------------------------------------------------|--|
| t Calculation            |                                         |                                                                     |  |
| Show Legacy Group        | Colculation Fref                        | Title                                                               |  |
| Show Locked Calculations | C001 F001                               | ISO 6975:1983 Calcofic Value and Relative Density                   |  |
| Group                    | C002 F002                               | ISO 6976:1989 Calorific Value and Relative Density                  |  |
| Al                       | C003 F003                               | ISO 6976:1995 Calorific Value and Relative Density                  |  |
| 464                      | C013 F013                               | AGA 8:1985 - Gas Density and Compressibility                        |  |
| AD                       | C014 F014                               | AGA 8:1994 - Gas Density and Compressibility                        |  |
| ASTM                     | C015 F015                               | Onlice Plate Buckling                                               |  |
| RG                       | C230 F017                               | Solartron Appendix A Calculation                                    |  |
| GP4                      | C022 F022                               | IP Paper 2 - Density Referral                                       |  |
| ID                       | C023 F023                               | API Density Referral 1980-86                                        |  |
| 150                      | C025 F025                               | Local Gravity Calculation                                           |  |
|                          | C189 F026                               | Pressure Calculation - Absolute and Gauge                           |  |
|                          | C012 F028                               | API/Table 54:1952 - Density Referral                                |  |
|                          | C019 F029                               | IP Paper 2/Table 54:1952 - Density Referral                         |  |
|                          | C024 F032                               | ISO 5167: Wet Gas Venturi (Murdock)                                 |  |
|                          | C026 F033                               | ISO 5167: Wet Gas Venturi (Chisholm/De Leeuw)                       |  |
|                          | C104 F034                               | API MPMS Ch 14:1992 - Gas Volume Flowrate (Factors Approach Method) |  |
|                          | C046 F036                               | ISO 6976/GPA 2145:2000 - Calorific Value and Relative Density       |  |
|                          | C150 F037                               | ISO 5167:2003 - Upstream Density Calculation                        |  |
|                          | C170 F039                               | Instromet - Ultrasonic Meter Flowrate                               |  |
|                          | C135 F040                               | Peek (Sarasota) Densitometer Computation                            |  |
|                          | C192 F041                               | Pressure Calculation - High-Line DP                                 |  |
|                          | C193 F042                               | BS EN60751:1996/BS 1904 - PRT Calculation                           |  |
|                          | C033 F043                               | CIPM:2007 - Density of Moist Air                                    |  |
|                          | C034 F047                               | Hydrocarbon Dew Point Calculation                                   |  |
|                          | C125 F048                               | Daniel Ultrasonic Meter - Rowrate                                   |  |
|                          | C035 F049                               | ISO 6976/GPA 2145:2003 - Calorific Value and Relative Density       |  |
|                          | C178 F051                               | NX-19 Gas Supercompressibility                                      |  |
|                          | C195 F052                               | AP09-600 - Flow Rate Calculation (Compensation Method)              |  |
|                          | C183 F054                               | ISO 6578:1991 - Klosek-McKinley LNG Density                         |  |
|                          | C036 F056                               | Wagenbreth and Blanke - Water Density Calculation                   |  |
|                          | C160 F057                               | IAPWS-IF97:2007 - Steam Tables                                      |  |
|                          | C243 F058                               | TP-15 2007 Vapour Pressure Calculation for NGLs                     |  |
|                          | C180 F059                               | COSTALD-Tait Density Calculation                                    |  |
|                          | C251 F060                               | API Density Referral 2004 (Incl Amnd 2007)                          |  |
|                          | (1960 EN61                              | Car Balathan Dawitas Calautana Calautana                            |  |
|                          |                                         | OK Cancel                                                           |  |

In the KCCL, calculations are identified by a C reference, which serves as the base calculation number used by KELTON for management purposes. In FLOCALC, there is also the F reference which is the FLOCALC specific calculation reference number. Selecting either reference number will sort the calculations in numerical order. Alternatively, selecting the title will sort the calculations alphabetically. Several other options are also available to help find and select the desired calculation.

#### 5.1.1. Group

Calculations are organised by the standard body they associate with. Selecting a standard body group from the left-hand pane will filter the KCCL to display the calculations which belong to that group. Selecting All will show all calculations, excluding those in the Legacy group which are only available in the 32-bit version of the application.

#### 5.1.2. Show Legacy Group

Select this option to display Legacy calculations. These calculations are included in the KCCL to maintain compatibility with those created in previous versions of the application. Most Legacy calculations have been updated to newer versions, which may offer additional options or different calculation methods.

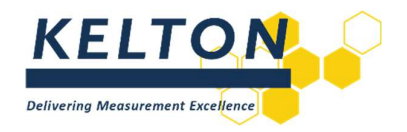

#### 5.1.3. Show Locked Calculations

The KCCL will display all calculations by default. Calculations not included with the purchased license can be hidden by using this checkbox.

#### 5.2. Opening a Calculation

Open a calculation by either double-clicking the desired calculation in the KCCL or by selecting it with one click and pressing OK.

#### 5.3. Executing Calculations

All calculations follow a similar structure and contain most of the following tabs.

#### 5.3.1. General

This tab includes header information that can be added to the calculation for traceability. Users can enter details into predefined fields such as Site, Tag, and Client, or add custom notes to provide additional context for the calculation. This is especially useful when saving a calculation report or sharing the calculation with other users.

The date the calculation was last modified, the KCCL reference and the date the calculation was last modified in KCCL is also included on this tab.

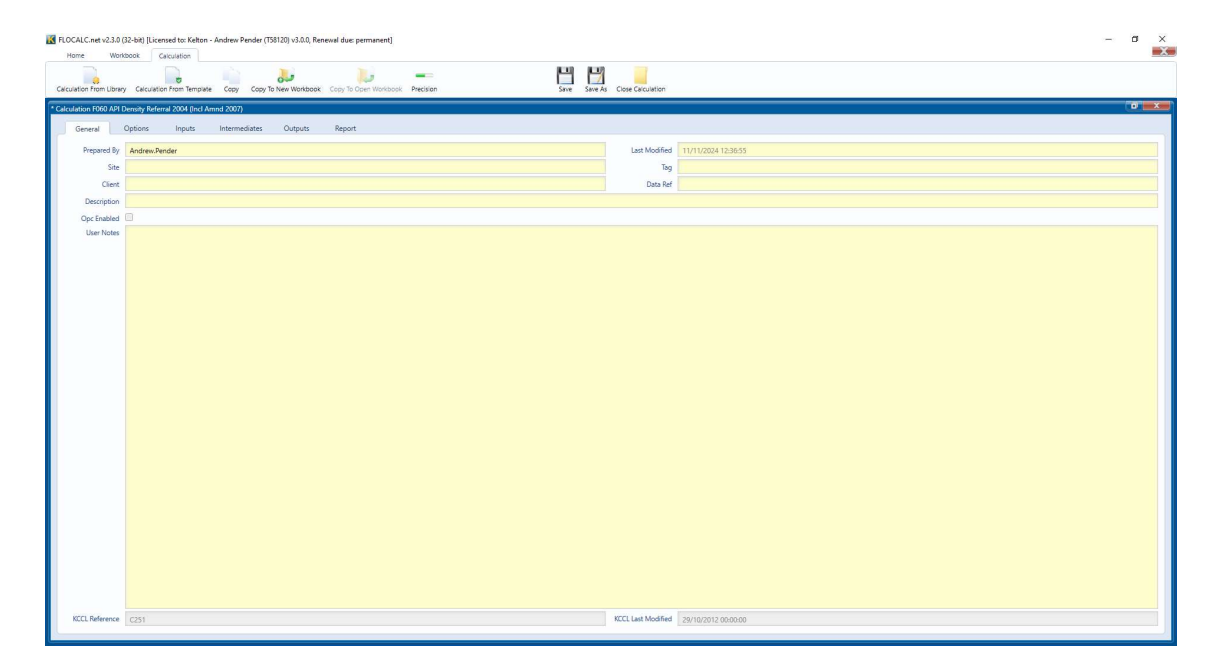

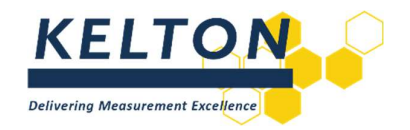

## 5.3.2. Options

This tab contains Options which determine how the calculation is performed and which parameters are required. In this example, users can choose to solve for Standard Density or Density, specify the Commodity Group, and set the Standard Temperature. In some cases, modifying the default options may reveal additional options to further define the inputs required for the calculations.

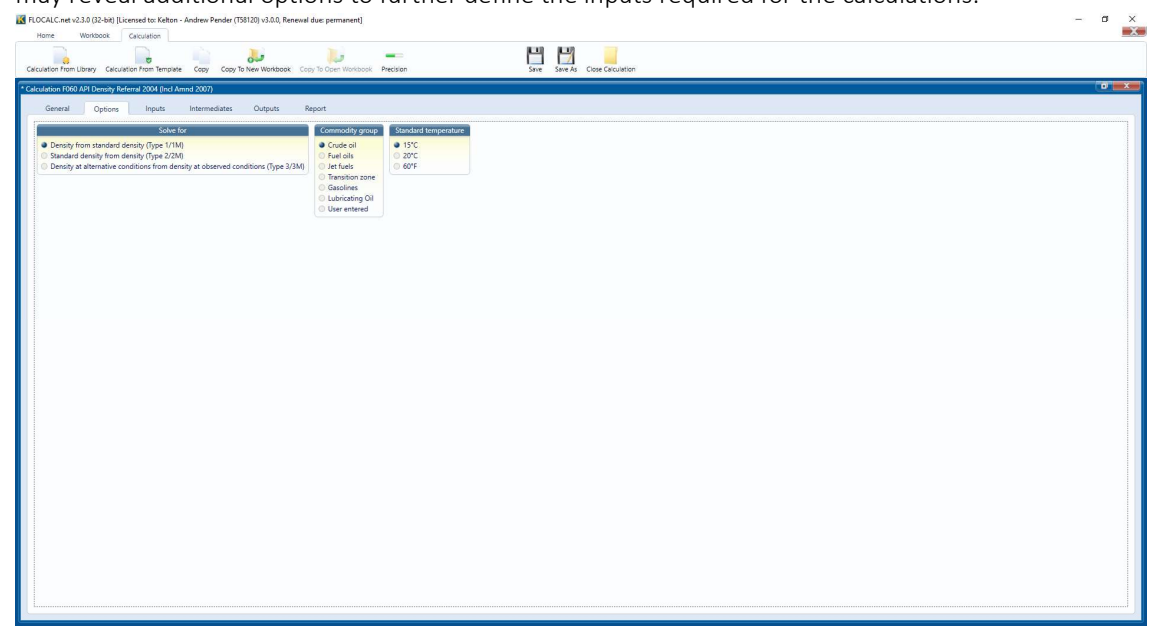

#### 5.3.3. Inputs

This tab provides the Inputs for the calculation defined by the options selected.

The available inputs for a calculation may change based on the selected options. In this example, Standard Density appears as an input because the option to solve for Density from Standard Density was selected. If the option to solve for Standard Density from Density were chosen instead, the input required would be Density.

The engineering unit for each input can be altered by selecting the unit and picking from the dropdown options available.

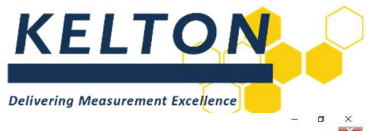

| EVEN VELT VAR BURNON 1.1.1. SALT 1.0.1.2.1.0.1.0.1.0.1.0.1.0.0.0.0.0.0.0.                                                                                                    |       |
|----------------------------------------------------------------------------------------------------|-------|
| COCALC.net v2.3.0 (32-bit) [Licensed to: Kelton - Andrew Pender (758120) v3.0.0, Renewal due: permanent]                                                                                                    | - 0 X |
| Home Workbook Calculation                                                                                                    |       |
|                                                                                                    |       |
| Calculation From Library Calculation From Templete Copy Copy To New Workbook Copy To Open Workbook Precision Save As Close Calculation                                                                                                    |       |
| A C-Andrew MAA AN Investing Defend 2004 (Investigation of Annual 2007)                                                                                                    |       |
| Catcasion room Art Density Refersa cook (inclamina 2007)                                                                                                    |       |
| General Options Inputs Intermediates Outputs Report                                                                                                    |       |
| Alternative conditions                                                                                                    |       |
| Temperature 15 °C                                                                                                    |       |
| Pressure 21 hav                                                                                                    |       |
| Warry reserve 101225 bar                                                                                                    |       |
| Property Resolution to statute the second statute of the second statute of the second st |       |
| Survey of the second second seco                                                                                                    |       |
| q)Scm <sup>1</sup>                                                                                                    |       |
| tonnes/5m <sup>2</sup>                                                                                                    |       |
| los h                                                                                                    |       |
| lit/sm"                                                                                                    |       |
| likusjal                                                                                                    |       |
|                                                                                                    |       |
|                                                                                                    |       |
|                                                                                                    |       |
|                                                                                                    |       |
|                                                                                                    |       |
|                                                                                                    |       |
|                                                                                                    |       |
|                                                                                                    |       |
|                                                                                                    |       |
|                                                                                                    |       |
|                                                                                                    |       |
|                                                                                                    |       |
|                                                                                                    |       |
|                                                                                                    |       |
|                                                                                                    |       |
|                                                                                                    |       |
|                                                                                                    |       |
|                                                                                                    |       |
|                                                                                                    |       |
|                                                                                                    |       |
|                                                                                                    |       |
|                                                                                                    |       |
|                                                                                                    |       |
|                                                                                                    |       |

#### 5.4. Constants

This tab defines any constants used in the calculation and appears only when applicable.

#### 5.5. Intermediates

This tab displays intermediate values generated during the calculation of the required output(s), making it useful for troubleshooting errors or discrepancies.

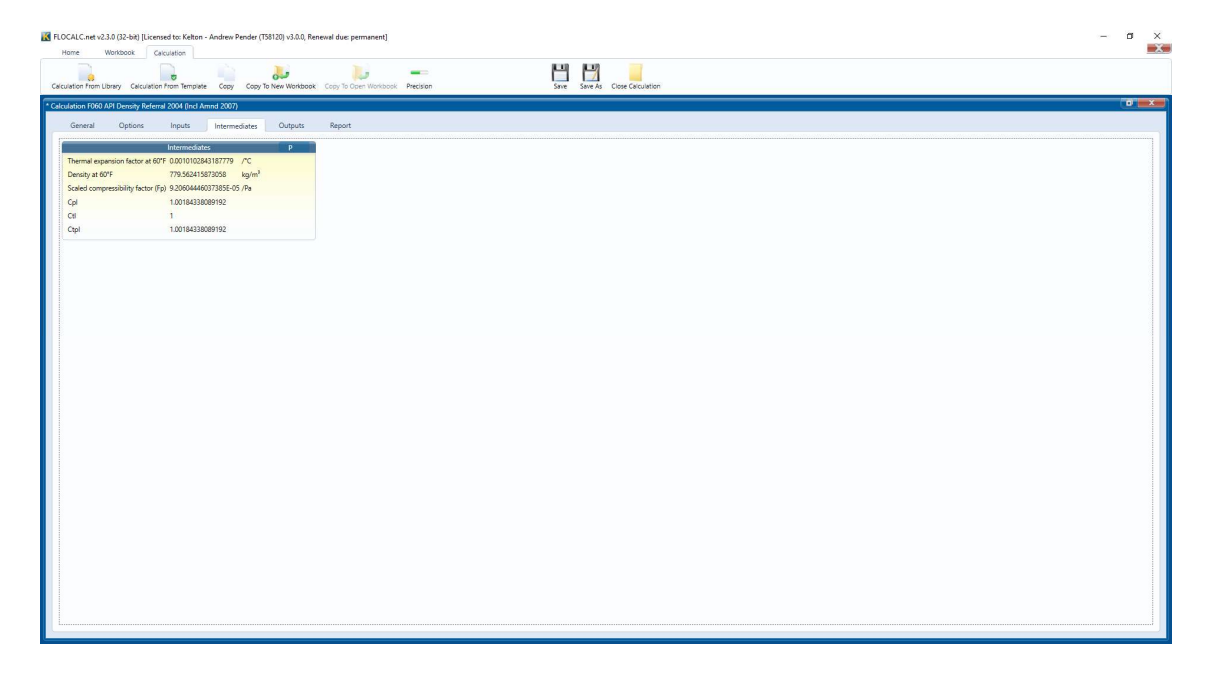

The intermediate results are shown at full precision as default but can be individually or collectively rounded or truncated to a specified number of decimal places.

To round all items in a group to the same precision, select the 'P' in the group header.

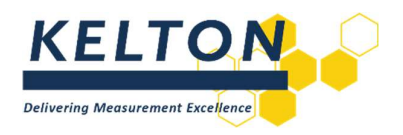

| ROCALCent v2.30 (32-bit) [Licensed to: Kelton - Andrew Pender (158120) v3.00, Renewal due permanent]     Home Woodbook Cessanton                                                                                                    | - a × |
|----------------------------------------------------------------------------------------------------|-------|
| Cricultor fon Long Calcultor fon Temper Can Castron Fon Temper Can Castron Fon Temper Can Castron Fon Temper Castron Fon Temper Castron Fon Tempe Castron Fon Tempe Castron Fon Tempe Castron Fon Tempe Castron Fon Tempe Castron Fon Tempe Castron Fon Tempe Castron Fon Tempe Castron Fon Tempe Castron Fon Tempe Castron Fon Tempe Castron Fon Tempe Castron Fon |       |
| * Calculation (1960 API Denxity Referral 2004 (Incl Armod 2007)                                                                                                    | 0     |
| General Getions Insuls Internet-State Duttouts Report                                                                                                    |       |
|                                                                                                    |       |
| Thermal supervises factors of the Colombia                                                                                                    |       |
| Density at 50°F 778-5562416 kg/m <sup>+</sup> Round P                                                                                                    |       |
| Scaled compressibility factor (Fp) 92:605 //Pa Truncate + 1                                                                                                    |       |
| Cpl 1.001343 2                                                                                                    |       |
| CH 100000 33                                                                                                    |       |
| 1.001645                                                                                                    |       |
| 8                                                                                                    |       |
| 7                                                                                                    |       |
| 8                                                                                                    |       |
| 9                                                                                                    |       |
| 10                                                                                                    |       |
|                                                                                                    |       |
|                                                                                                    |       |
|                                                                                                    |       |
|                                                                                                    |       |
|                                                                                                    |       |
|                                                                                                    |       |
|                                                                                                    |       |
|                                                                                                    |       |
|                                                                                                    |       |
|                                                                                                    |       |
|                                                                                                    |       |
|                                                                                                    |       |
|                                                                                                    |       |
|                                                                                                    |       |
|                                                                                                    |       |
|                                                                                                    |       |
|                                                                                                    |       |
|                                                                                                    |       |
|                                                                                                    |       |

To round individual items to different levels of precision, select the value and select the 'P' to the right hand side.

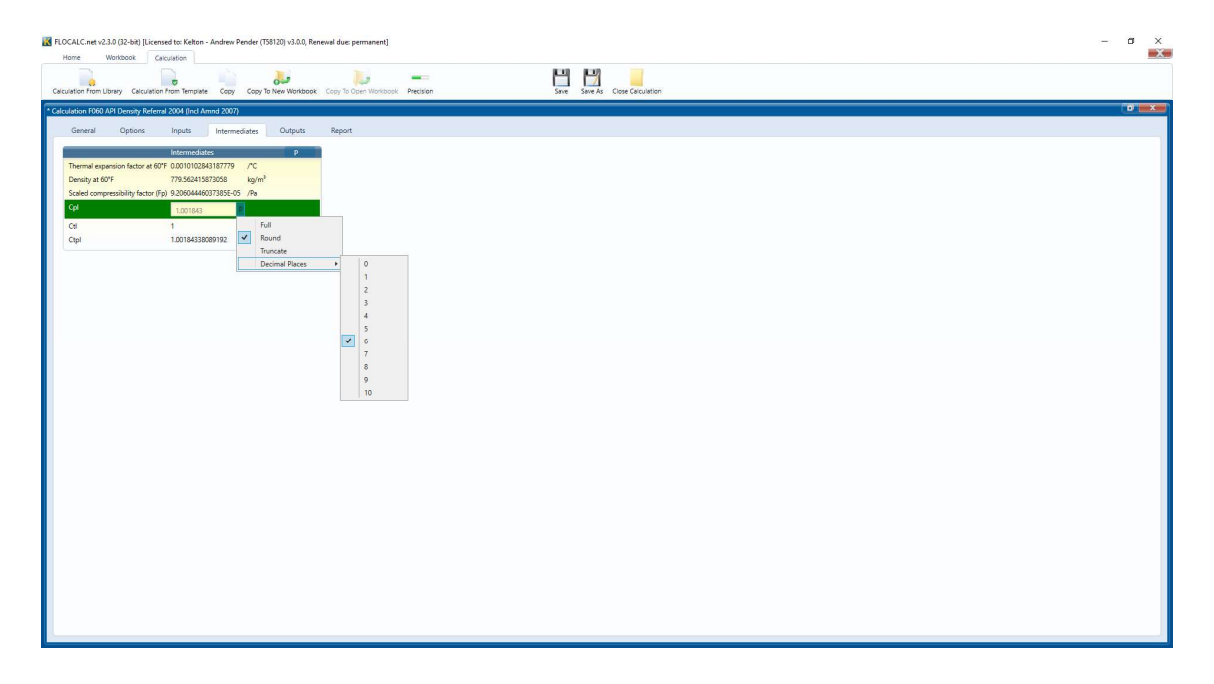

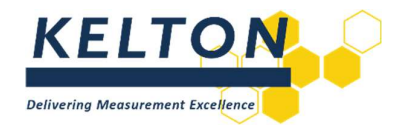

#### 5.6. Outputs

This tab displays in the same way as the Intermediates. Both resolution and engineering units can be selected for intermediates and outputs.

| ROCALCere v2.30 (26-bit) [Licensed to: Katon - Andrew Pander (T58120) v3.00, Renewal due permanent] Home Worksook Casculation  | - a × |
|----------------------------------------------------------------------------------------------------|-------|
| Caculator from Libray Celculator from Temple Cog Cog In New Workbook Cog To Cole Windowski Pecsion Site Site A Cog Cog Calutor |       |
| <sup>a</sup> Calculation (1060 AAI Density Referral 2004 (incl Annot 2007)                                                     |       |
| General Options Inputs Intermediates Outputs Report                                                                            |       |
| Outputs P                                                                                                    |       |
| Deraty 781437837095964 byom =                                                                                                  |       |
| gicari<br>ta                                                                                                    |       |
| auteuri<br>Barti                                                                                                    |       |
| Bornart<br>Bola <sup>1</sup>                                                                                                   |       |
| ng m<br>BuOgal                                                                                                    |       |
|                                                                                                    |       |
|                                                                                                    |       |
|                                                                                                    |       |
|                                                                                                    |       |
|                                                                                                    |       |
|                                                                                                    |       |
|                                                                                                    |       |
|                                                                                                    |       |
|                                                                                                    |       |
|                                                                                                    |       |
|                                                                                                    |       |
|                                                                                                    |       |
|                                                                                                    |       |
|                                                                                                    |       |
|                                                                                                    |       |
|                                                                                                    |       |
|                                                                                                    |       |

#### 5.7. Report

The tab presents the calculation in the form of a report.

| re Werkbook Group Control of Control (1997) shares in the method and permitted             | _ |
|--------------------------------------------------------------------------------------------|---|
| Lon Tran Ubray Calculation Transie Cogy Cogy To New Workbook Copy To Core Workbook Periode |   |
| ion F060 API Density Referral 2004 (Incl Amnd 2007)                                        |   |
| eneral Options Inputs Intermediates Outputs Report                                         |   |
| ptions of inputs of intermediates of Outputs                                               |   |
|                                                                                            |   |
|                                                                                            |   |
| FLOCAL                                                                                     |   |
| PI Density Referral 2004 (Incl Amnd 2007)                                                  |   |
| ate 2024-11-11 Time 12:40                                                                  |   |
| repared By Andrew Pender Site                                                              |   |
| ig Number Client                                                                           |   |
| ta Reference                                                                               |   |
| CL Reference F060                                                                          |   |
| scription                                                                                  |   |
| ntes                                                                                       |   |
|                                                                                            |   |
|                                                                                            |   |
| otions                                                                                     |   |
| iolve for Density from standard density (Type 1/1M)                                        |   |
| commodity group Crude oil                                                                  |   |
| tandard temperature 15°C                                                                   |   |
| auts                                                                                       |   |
| Iternative conditions                                                                      |   |
| emperature 15°C                                                                            |   |
| tessure 2 Dan<br>Danie Processon 1 01326 bar                                               |   |
| tandard Density 780kg/Sm <sup>a</sup>                                                      |   |
| ermediates                                                                                 |   |
| ntermediates                                                                               |   |
| Thermal expansion factor at 60°F 0.0010102843187779/°C                                     |   |
| Jensity at 60°F 779.562415873058kg/m <sup>a</sup>                                          |   |
|                                                                                            |   |

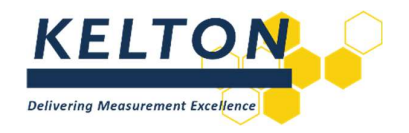

#### 5.7.1. Report Options

Tailor the report for generation by unchecking the tabs that are not required. All tabs will be included in the initial report preview by default.

The report toolbar contains buttons for navigating between pages, as well as options for printing and exporting the report in various formats.

| FLOCALC.net v2.3.0 (32-bit) [Licensed to: Kelton - Andrew Pender (758120) v3.0.0, Reneval due: permanent]     Home Workbook Calculation |                          | – a ×           |
|----------------------------------------------------------------------------------------------------|--------------------------|-----------------|
| Carculation From Libray Calculation from Template Copy Copy To New Workbook Copy To Open Workbook Precision                             | Save As Close Calulation |                 |
| * Calculation F060 API Density Referral 2004 (Incl Amnd 2007)                                                                           |                          | ( <b>****</b> ) |
| General Options Inputs Intermediates Outputs Report                                                                                     |                          |                 |
| 🗹 Options 🗹 Inputs 🗹 Intermediates 🗹 Outputs                                                                                            |                          |                 |
| К > Х С Н 4 1 ал + Н 🖳 🗃 🖶 🖱 - С.                                                                                                    |                          | 0               |

#### 5.8. Input Warnings

Some calculations include logic which displays warning messages based on the inputs entered. Any warnings will be displayed in red text next to the associated input.

| FLOCALC.net v2.3.0 (32-bit) [Licensed to: Kelton - Andrew Pender (TS8120) v3.0.0, Renewal due: permanent]                                                                                                    |                                | - a × |
|----------------------------------------------------------------------------------------------------|--------------------------------|-------|
| nume woorsoos. Gezulation<br>Gezulation from Ubney Celculation from Tempite Copy Copy To New Workbook: Copy To Stern Workbook. Precision                                                                                   | Save Save As Close Calculation |       |
| * Calculation F090 GPA - TP-27:2007 - Temperature Correction for NGL and LPG                                                                                                    |                                | •     |
| Circladation (DSD DIA: TIP-273007 - Temperature Correction for KKL and UKC<br>General Options Imputs Intermediates Outputs Report<br>Temperature 2 * *<br>Density at standard conditions 20 kg/m <sup>2</sup> Out of range |                                |       |
|                                                                                                    |                                |       |
|                                                                                                    |                                |       |

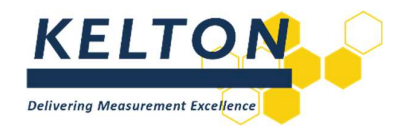

#### 5.9. Saving Calculations

To save a calculation, select the Save button on either the Home or Calculation toolbar. If the calculation has not been saved previously, the Save As button will be available, allowing you to save the file in any location with the .fcx calculation extension.

The Save button will be greyed out if the calculation is already saved, but will become available once the calculation is modified or information is added. An asterisk (\*) at the start of the calculation title indicates that the calculation has been changed or edited since it was last saved.

| → × ↑ → This PC >                                                                                                    | Desktop    | > FLOCALC |                        | ~             | 5 | Search FLOCALC |       | م |
|----------------------------------------------------------------------------------------------------|------------|-----------|------------------------|---------------|---|----------------|-------|---|
| anize 💌 New folder                                                                                                    | a second p |           |                        |               |   |                | 8== • | 6 |
| Apps<br>Attachments<br>Desktop<br>Documents<br>Documents - Standards<br>Knowledge and Guidance<br>Microsoft Teams Chat Files<br>Pictures<br>Recordings<br>This PC<br>3 D Objects | ^          | Name      | Status<br>No items mat | Date modified |   | Туре           | Siz   | e |
| Desktop                                                                                                    |            |           |                        |               |   |                |       |   |
| Documents                                                                                                    | ~          | <         |                        |               |   |                |       | - |
|                                                                                                    |            |           |                        |               |   |                |       |   |
| File name:                                                                                                    |            |           |                        |               |   |                |       |   |

#### 5.10. Opening Calculations

To open a previously saved calculation, select the Open button on the Home tab toolbar or use File Explorer to locate and open the saved file directly.

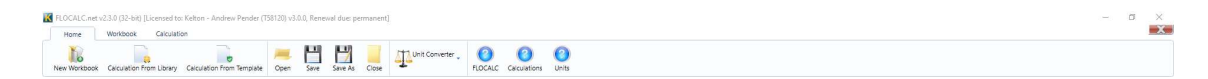

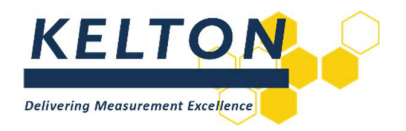

## 5.11. Calculation Templates

To create a calculation template, open a calculation and set the required options and units. Then, select the Save As button and save the file as a Calculation Template (\*.ftx). The advantage of using a template is that it allows you to generate new calculations each time without altering the template itself.

To create a new calculation from a template, select the Calculation from Template button on the Home Tab Toolbar. The new calculation will appear with an asterisk next to the title, indicating it can be saved. Selecting the Save button will prompt you to save the calculation as a new file, while keeping the template intact.

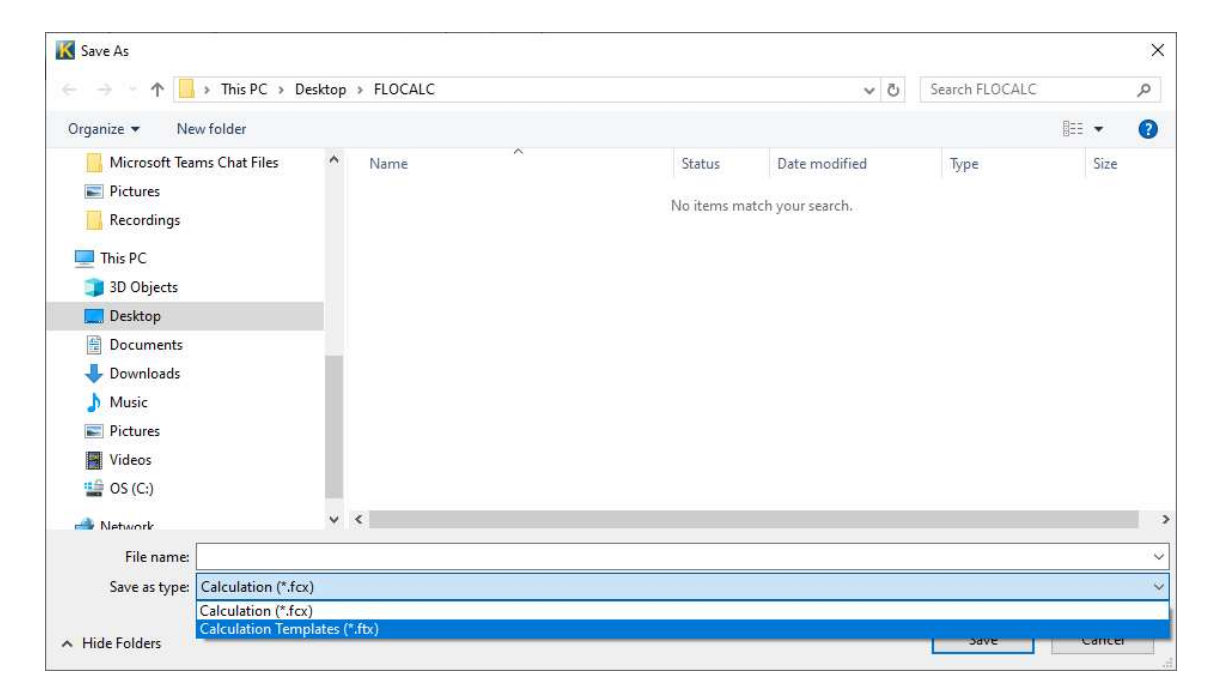

The advantage of using a template as opposed to saving and editing a calculation file is that a template will create a new calculation each time it is used whilst leaving the template itself intact.

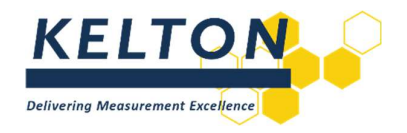

## 6. Workbooks

#### 6.1. General

A workbook is a collection of calculations that are saved as one single file. The purpose of a workbook is to keep related calculations together and to enable passing data from one calculation to another or to share inputs.

Note there is no reporting capability with workbooks.

#### 6.2. Creating a New Workbook

To create a workbook select the Workbook button on the Home toolbar or the New Workbook button on the Workbook toolbar. When the new workbook is created the Workbook button will be selected.

| FLOCALC.net v2.3.0 (32-bit) [Licensed to: Alderley - Andrew Pender (158120) v3.0.0, Renewal due: permanent]     Home Workbook Calculation | - σ                                   |
|----------------------------------------------------------------------------------------------------|---------------------------------------|
| New Workbook Copy Save Save As Close Workbook Add from Library                                                                            | Add from tengante Oper Care boot Care |
| * Workbook                                                                                                    |                                       |
| General Options Inputs Intermediates Outputs                                                                                              |                                       |
| Title                                                                                                    |                                       |
| Last Modified 11/11/2024 12:01:56                                                                                                    | Prepared By Andrew Pender             |
| Site                                                                                                    | Clert                                 |
| Opc Enabled                                                                                                    |                                       |
| Description                                                                                                    |                                       |
| Reference Date Prepared By Site Tag No Client Data Reference Title Revision                                                               |                                       |
|                                                                                                    |                                       |
|                                                                                                    |                                       |
|                                                                                                    |                                       |
|                                                                                                    |                                       |
|                                                                                                    |                                       |
|                                                                                                    |                                       |
|                                                                                                    |                                       |
|                                                                                                    |                                       |
|                                                                                                    |                                       |
|                                                                                                    |                                       |
|                                                                                                    |                                       |
|                                                                                                    |                                       |
|                                                                                                    |                                       |
|                                                                                                    |                                       |
|                                                                                                    |                                       |
|                                                                                                    |                                       |
|                                                                                                    |                                       |
|                                                                                                    |                                       |
|                                                                                                    |                                       |
|                                                                                                    |                                       |
|                                                                                                    |                                       |
|                                                                                                    |                                       |
|                                                                                                    |                                       |

Header information can be entered into the Workbook as shown above.

#### 6.2.1. Adding Calculations from the Library

To add a new calculation from the library, select the Add from Library button on the Workbook toolbar. This will open the same calculation selection window as described previously.

#### 6.2.2. Adding Calculations from a Template

To add a new calculation based on a template, select the Add from Template button on the Workbook toolbar as outline in Chapter 0.

#### 6.2.3. Adding saved Calculations

To import a calculation which has previously been created and saved, open the calculation as shown previously.

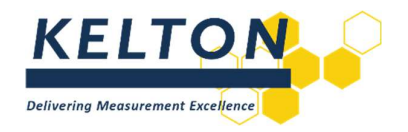

#### 6.2.4. Using Workbooks

Once a workbook has been created and calculations have been added they will appear in a list:

| ROCALC.net v23.0 (32-bit) [Licensed to: Kelton - Andrew Pender (T58120) v3.00, Renewal due: permanent]     Home Workbook Calculation             | - o ×                     |
|----------------------------------------------------------------------------------------------------|---------------------------|
| New Workbook Copy Save Save As Close Workbook Add from Library Add from Emplaine Open Case Sampler (                                             | c.<br>Cer                 |
| Workbook "Gas Metering" (C1Users/Undrew.Pender/OneDrive - Kelton Engineering Ltd).Desktop/FLOCALC/Gas Metering/fwx)                              |                           |
| General Options Inputs Intermediates Outputs                                                                                                    |                           |
| The Carlberton                                                                                                    |                           |
| International Control (2000)                                                                                                    | Pressand By Andrew Dender |
| She Sweet far                                                                                                    | Clean                     |
| Over Faished                                                                                                    | Chin                      |
| Description Orifice Metering Station                                                                                                    |                           |
|                                                                                                    |                           |
| Reference Date Prepared By Site Tag No Client Data Reference Title Revision                                                                      |                           |
| H014     11/11/2024 135242 Andrew Pender     H03     11/11/2024 135242 Andrew Pender     ISO 6976 1995 Calorific Value and Belative Denoty     1 |                           |
| F070 11/11/2024 13:05:42 Andrew Pender ISO 5167:2003 Onlice Flow Calculation 1                                                                   |                           |
|                                                                                                    |                           |
|                                                                                                    |                           |
|                                                                                                    |                           |
|                                                                                                    |                           |
|                                                                                                    |                           |
|                                                                                                    |                           |
|                                                                                                    |                           |
|                                                                                                    |                           |
|                                                                                                    |                           |
|                                                                                                    |                           |
|                                                                                                    |                           |
|                                                                                                    |                           |
|                                                                                                    |                           |
|                                                                                                    |                           |
|                                                                                                    |                           |
|                                                                                                    |                           |
|                                                                                                    |                           |
|                                                                                                    |                           |
|                                                                                                    |                           |
|                                                                                                    |                           |
|                                                                                                    |                           |

Calculations in the workbook can be opened and used in the same way as stand-alone calculations. Alternatively, the tabs at the top of the window can be used for setting options, entering inputs and viewing results from any calculation.

In this example, a workbook to calculate the mass and energy flow rate through an orifice meter has been created. The flow rate is calculated in accordance with ISO 5167, the density is calculated using AGA 8 and the calorific value is calculated using ISO 6976.

When adding calculations to a workbook the order is significant; calculations can only use values from other calculations if they appear before them in the list.

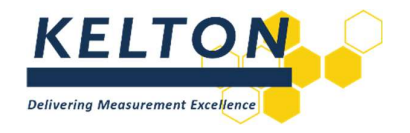

## 6.2.5. Setting Calculation Options

The Options tab will enable the expansion of each calculation in the workbook and set the options.

| 📓 FLOCALC.net v2.3.0 (22-bit) [Licensed to: Kelton - Andrew Pender (T51120) v3.0.0, Renewal due: permanent]                                                                                                    | – a ×   |
|----------------------------------------------------------------------------------------------------|---------|
| Home Workbook Cabulation                                                                                                    |         |
| New Workbook Copy Size Size A Cope Workbook Add from Templer Coper Citic Export Citic Export Citic                                                                                                    |         |
| Workbook "Giss Metering" (Cillsen) Anders Penderl OneDrine - Fatton Engineering UnDeststop/EDCAL/Class Metering/ma)                                                                                                    |         |
| General Options Inputs Intermediates Outputs                                                                                                    |         |
| T014 - AGA 81994 - Ges Density and Compressibility                                                                                                    |         |
| Add neo-Rintane to                                                                                                    |         |
| Pertane     Arren     Arren |         |
| Y003 - K07 6005 F1005 C July 65 V Make and Bateline Devolv                                                                                                    |         |
|                                                                                                    |         |
|                                                                                                    |         |
|                                                                                                    |         |
|                                                                                                    |         |
|                                                                                                    |         |
|                                                                                                    |         |
|                                                                                                    |         |
|                                                                                                    |         |
|                                                                                                    |         |
|                                                                                                    |         |
|                                                                                                    |         |
|                                                                                                    |         |
|                                                                                                    |         |
|                                                                                                    |         |
|                                                                                                    |         |
|                                                                                                    |         |
|                                                                                                    |         |
|                                                                                                    |         |
|                                                                                                    |         |
|                                                                                                    | <u></u> |

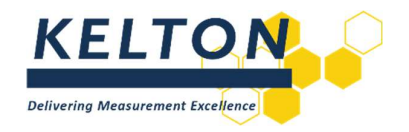

#### 6.2.6. Inputs

The Inputs from for each calculation are grouped and can be expanded by selecting on the arrow to enter the values and select the engineering units.

| 🔣 FLOCALC.met v2.3.6 (12-bit) [Licensed to: Kelton - Andrew Pender (159120) v3.00, Renewal dus: permanent]                                                                                                    | – a ×        |
|----------------------------------------------------------------------------------------------------|--------------|
| Home Workspok Calculation                                                                                                    |              |
| New Montabas Copy Serv Serve As Copy Restance Add from Lineary Add from Lineary Add from Li |              |
| Workbook "Sas Metering" (CNUsers/Unders/Pender/UneDrive - Kelton Engineering Ind/Desktop/(FOCKLO/Gas Metering Ind)                                                                                                    | ( <b>*</b> 🔜 |
| General Options Inputs Intermediates Outputs                                                                                                    |              |
| Inext Value Units Source                                                                                                    |              |
| ✓ F914 - AGA ±1994 - Gas Denvity and Compressibility                                                                                                    |              |
| ✓ F003 - ISO 6076:1995 Calorific Value and Relative Density                                                                                                    |              |
| 🗁 F070 - ISO 5167-2003 Orifice Flow Calculation                                                                                                    |              |
|                                                                                                    |              |
|                                                                                                    |              |
|                                                                                                    |              |
|                                                                                                    |              |
|                                                                                                    |              |
|                                                                                                    |              |
|                                                                                                    |              |
|                                                                                                    |              |
|                                                                                                    |              |
|                                                                                                    |              |
|                                                                                                    |              |
|                                                                                                    |              |
|                                                                                                    |              |
|                                                                                                    |              |
|                                                                                                    |              |
|                                                                                                    |              |
|                                                                                                    |              |
|                                                                                                    |              |
|                                                                                                    |              |
|                                                                                                    |              |
|                                                                                                    |              |
|                                                                                                    |              |
|                                                                                                    |              |
|                                                                                                    |              |
|                                                                                                    |              |

On the first calculation in the list the only option available for inputs is User Entered but on subsequent calculations the inputs may be taken from previous calculations in the list.

In this example the input composition for F003 is taken to be the same as the input composition for F014 preventing the composition from being entered twice.

| me Workbook           | Calculation      | zu - wurdiek keugel (1001/07/2010) keuewis dine beizunteut)                                                                                                    | - 5 |
|-----------------------|------------------|----------------------------------------------------------------------------------------------------|-----|
| orkbock Copy S        | ave Save As      | Cose Worksook Add From Lengus Add From Lengus Cose Case Samon Case                                                                                                    |     |
| ook "Gas Metering" (C | \Users\Andrew.P  | ender/OneDrive - Kelton Engineering Ltd/Desktop/FLOCALOGas Metering finv)                                                                                                    |     |
| Seneral Option        | Inputs           | Intermediates Outputs                                                                                                    |     |
|                       |                  |                                                                                                    |     |
| kut                   | Value            | Ubrits Source                                                                                                    |     |
| F014 - AGA 8:1994 -   | Gas Density and  | Longressibility                                                                                                    |     |
| rous - iso eare: iaa  | 5 Calorine Value | and Relative Density                                                                                                    |     |
| ethane                | 0                | % F014/Components/Methane                                                                                                    |     |
| ane                   | 0                | % F014/Components/Ethane                                                                                                    |     |
| pane                  | 0                | % F014/Components/Propane                                                                                                    |     |
| utane                 | 0                | x                                                                                                    |     |
| Jutane                | 0                | 5 Base conditions                                                                                                    |     |
| ntane                 | 0                | % Line conditions                                                                                                    |     |
| lentane               | 0                | A Components<br>% Methane                                                                                                    |     |
| Pentane               | 0                | % Ethere                                                                                                    |     |
| gen                   | 0                | Viopane<br>% n-Dutane                                                                                                    |     |
| on Diaxide            | 0                | to-Butane                                                                                                    |     |
|                       | 0                | n-vertane<br>% ko-Pentane                                                                                                    |     |
| ery Trace Gases       |                  | neo-Pentane*                                                                                                    |     |
| lene                  | 0                | % International States and States and States |     |
| sylene                | 0                | %                                                                                                    |     |
| tene                  | 0                | %                                                                                                    |     |
| -Butene               | 0                | 5                                                                                                    |     |
| -2-Butene             | 0                | %                                                                                                    |     |
| ethylpropene          | 0                | 5                                                                                                    |     |
| stene                 | 0                | %                                                                                                    |     |
| adiene                | 0                | 8                                                                                                    |     |
| utadiene              | 0                | <u>x</u>                                                                                                    |     |
| utadiene              | 0                | %                                                                                                    |     |
| lene                  | 0                | 3                                                                                                    |     |
| hanethiol             | 0                | 5                                                                                                    |     |
| nonia                 | 0                | 5                                                                                                    |     |
| rogen Cyanide         | 0                | 54 C                                                                                                    |     |
| on Monoxide           | 0                | %                                                                                                    |     |
| onyl Sulphide         | 0                | 3                                                                                                    |     |
| oon Disulphide        | 0                | 5                                                                                                    |     |
| 10 A                  | 0                | er en en en en en en en en en en en en en                                                                                                    |     |

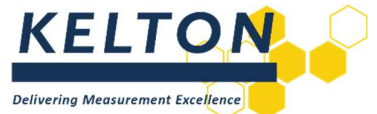

The outputs from F014 and F003 are utilised in F070 as inputs. This example shows the input for the line density required to calculate flow being linked to the density calculated by AGA 8.

| orkbook "Gas Metering" (C:\Use  | rs\iain.black\Deskto | p\Workboo         | cfwx)                                                                                                    |  |
|---------------------------------|----------------------|-------------------|----------------------------------------------------------------------------------------------------|--|
| General Options                 | Inputs In            | ntermediate       | - Outputs                                                                                                    |  |
| Input                           | Value                | Units             | Source                                                                                                    |  |
| - FO14 . AGA 8-1994 . Gas       | Density and Comm     | ressibility       |                                                                                                    |  |
| E 6003 - 150 6876-1895 Ca       | acific Value and Re  | latin Des         | be a second second second second second second second second second second second second second second second s |  |
| · 1003 · 100 0010.1003 Ca       | for Day Calada       | aute Den          | ny                                                                                                    |  |
| FUTU - 150 5167:2003 OF         | nice How Calculate   | on                |                                                                                                    |  |
| Pipe diameter                   | 300                  | mm                |                                                                                                    |  |
| Pipe temperature coefficient    | 0.000023             | /*C               |                                                                                                    |  |
| Pipe calibration temperature    | 20                   | °C                |                                                                                                    |  |
| Flow element data               |                      |                   |                                                                                                    |  |
| Orifice diameter                | 250                  | mm                |                                                                                                    |  |
| Orifice temperature coefficient | 0.000023             | /*C               |                                                                                                    |  |
| Orifice calibration temperature | 20                   | *C                |                                                                                                    |  |
| Process data                    |                      |                   |                                                                                                    |  |
| Dynamic viscosity               | 0.0118               | cP                |                                                                                                    |  |
| Differential pressure           | 450                  | mbar              |                                                                                                    |  |
| Upstream temperature            | 50                   | °C                | F014/Line conditions/Temperature                                                                                |  |
| Upstream pressure               | 35                   | bar               | F014/Line conditions/Pressure                                                                                   |  |
| Upstream density                | 27.020131867704      | kg/m <sup>8</sup> | F014/Line conditions/Density                                                                                    |  |
| Isentropic exponent             | 1.3                  |                   |                                                                                                    |  |
| Calorific value                 |                      |                   |                                                                                                    |  |
| Calorific value                 | 41.1409337735623     | J/kg              | F003/Real/Calorific Value (Superior)                                                                            |  |

Intermediate and output values are displayed for each calculation:

| FLOCALC.net    | v2.3.0 (32-bit  | [Licensed to: Kelto | n - Andrew Pender (T  | 58120) v3.0.0, RA | enewal due: per | manent]          |                 |              |             |           |     |      |  |  |  |  | - 0 | ×   |
|----------------|-----------------|---------------------|-----------------------|-------------------|-----------------|------------------|-----------------|--------------|-------------|-----------|-----|------|--|--|--|--|-----|-----|
| Home           | Workbook        | Calculation         |                       |                   |                 |                  |                 |              |             |           |     |      |  |  |  |  |     | _X. |
| New Workbook   | Copy            | Save Save As        |                       | CP                | ose Workbook    | Add From Library | Add From Templa | te Open Calo | Export Calc | Remove Ca | lc. |      |  |  |  |  |     |     |
| * Workbook *Ge | as Metering" (I | :\Users\Andrew.Pe   | nder\OneDrive - Kelta | n Engineering     | Ltd\Desktop\FL  | OCALC\Gas Meteri | ng.fwx)         |              |             |           |     |      |  |  |  |  |     | ×   |
| General        | Ontio           | re locute           | Intermediator         | Orderste          |                 |                  |                 |              |             |           |     |      |  |  |  |  |     |     |
| General        | Option          | a inputa            | Internetater          | Outpus            | -               |                  |                 |              |             |           |     | <br> |  |  |  |  |     |     |
| Name           |                 | Value               | Units                 |                   |                 |                  |                 |              |             |           |     |      |  |  |  |  |     |     |
| 9 F014 -       | AGA 8:1994      | - Gas Density and   | Compressibility       |                   |                 |                  |                 |              |             |           |     |      |  |  |  |  |     |     |
| ¥ F003         | - ISO 6976:19   | 95 Calorific Value  | and Relative Density  | , i               |                 |                  |                 |              |             |           |     |      |  |  |  |  |     |     |
| F070           | · ISO 5167:20   | 3 Orifice Flow Ca   | lculation             |                   |                 |                  |                 |              |             |           |     |      |  |  |  |  |     |     |
| How rates      |                 | 1.744014929         | 82219 toppe/br        |                   |                 |                  |                 |              |             |           |     |      |  |  |  |  |     |     |
| Energy         |                 | 7.314836743         | 23401E-05 GJ/hr       |                   |                 |                  |                 |              |             |           |     |      |  |  |  |  |     |     |
|                |                 |                     |                       |                   |                 |                  |                 |              |             |           |     |      |  |  |  |  |     |     |
|                |                 |                     |                       |                   |                 |                  |                 |              |             |           |     |      |  |  |  |  |     |     |
|                |                 |                     |                       |                   |                 |                  |                 |              |             |           |     |      |  |  |  |  |     |     |
|                |                 |                     |                       |                   |                 |                  |                 |              |             |           |     |      |  |  |  |  |     |     |
|                |                 |                     |                       |                   |                 |                  |                 |              |             |           |     |      |  |  |  |  |     |     |
|                |                 |                     |                       |                   |                 |                  |                 |              |             |           |     |      |  |  |  |  |     |     |
|                |                 |                     |                       |                   |                 |                  |                 |              |             |           |     |      |  |  |  |  |     |     |
|                |                 |                     |                       |                   |                 |                  |                 |              |             |           |     |      |  |  |  |  |     |     |
|                |                 |                     |                       |                   |                 |                  |                 |              |             |           |     |      |  |  |  |  |     |     |
|                |                 |                     |                       |                   |                 |                  |                 |              |             |           |     |      |  |  |  |  |     |     |
|                |                 |                     |                       |                   |                 |                  |                 |              |             |           |     |      |  |  |  |  |     |     |
|                |                 |                     |                       |                   |                 |                  |                 |              |             |           |     |      |  |  |  |  |     |     |
|                |                 |                     |                       |                   |                 |                  |                 |              |             |           |     |      |  |  |  |  |     |     |
|                |                 |                     |                       |                   |                 |                  |                 |              |             |           |     |      |  |  |  |  |     |     |
|                |                 |                     |                       |                   |                 |                  |                 |              |             |           |     |      |  |  |  |  |     |     |
|                |                 |                     |                       |                   |                 |                  |                 |              |             |           |     |      |  |  |  |  |     |     |
|                |                 |                     |                       |                   |                 |                  |                 |              |             |           |     |      |  |  |  |  |     |     |
|                |                 |                     |                       |                   |                 |                  |                 |              |             |           |     |      |  |  |  |  |     |     |
|                |                 |                     |                       |                   |                 |                  |                 |              |             |           |     |      |  |  |  |  |     |     |
|                |                 |                     |                       |                   |                 |                  |                 |              |             |           |     |      |  |  |  |  |     |     |
|                |                 |                     |                       |                   |                 |                  |                 |              |             |           |     |      |  |  |  |  |     |     |
|                |                 |                     |                       |                   |                 |                  |                 |              |             |           |     |      |  |  |  |  |     |     |
|                |                 |                     |                       |                   |                 |                  |                 |              |             |           |     |      |  |  |  |  |     |     |
|                |                 |                     |                       |                   |                 |                  |                 |              |             |           |     |      |  |  |  |  |     |     |
|                |                 |                     |                       |                   |                 |                  |                 |              |             |           |     |      |  |  |  |  |     |     |
|                |                 |                     |                       | _                 | _               |                  |                 |              |             |           |     |      |  |  |  |  |     |     |

Once the links have been set up in a workbook it is recommended that the workbook be saved as a template so that similar calculations can be performed without having to go through the process of setting up links again.

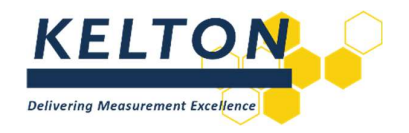

## 7. FloXL

FloXL seamlessly integrates FLOCALC's calculation capabilities into Microsoft Excel, enabling users to access its functions directly within Excel without running FLOCALC separately. FloXL is however an add-on to FLOCALC and cannot be purchased separately. A valid FLOCALC license is required to utilise FloXL.

## 7.1. Adding a FloXL Function

To add a FloXL function, select the Add Formula button on the KELTON FloXL toolbar.

| Sa AutoSave ● Off) 등 ダ・ペッマ ፣ Fi<br>File Home Insert Page Layout Formulas                                                                    | LOCALC User Manual.xIsx ⑦ No Label • Saved ~<br>Data Review View Automate Help | Search Kelton FloXL | AP − □ I ⊂ Comments | ×<br>are • |
|----------------------------------------------------------------------------------------------------|--------------------------------------------------------------------------------|---------------------|---------------------|------------|
| fx     fx     = Import Formula       Add     Edit     Export Formula       Formula     Formula     Help       Ketton Floxt     Ketton Floxt |                                                                                |                     |                     | ~          |
| A1 $\checkmark$ : $\times \checkmark f_x \checkmark$                                                                                        |                                                                                |                     |                     | ~          |
| A         B         C         D         E           1                                                                                       | F G H I                                                                        | J K L M N O         | P Q R S T U         | V          |

This opens a window where you can select the appropriate calculation from the KCCL. Similar to FLOCALC, calculations can be filtered based on the standard body they associate with.

| All    | F022 - IP Paper 2 - Density Referral                             |
|--------|------------------------------------------------------------------|
| AGA    | F023 - API Density Referral 1980-86                              |
| API    | F028 - API/Table 54:1952 - Density Referral                      |
| ASTM   | F029 - IP Paper 2/Table 54:1952 - Density Referral               |
| BSi    | F060 - API Density Referral 2004 (Incl Amnd 2007)                |
| GPA    | F090 - GPA - TP-27:2007 - Temperature Correction for NGL and LPG |
| IP     | F091 - GPA TP-25 - NGL and LPG Density Referral Calculation      |
| ISO    | F092 - GPA TP-27 - NGL and LPG Density Referral Calculation      |
| Legacy | F094 - API Natural Gas Viscosity Calculation                     |
| EPA    | F103 - API/Table 24:1952 Density Referral                        |
|        | F315 - NORSOK - Annex D - Water in Oil Calculations              |

In this example, a function for the 2004 API density referral calculation (F060) is selected.

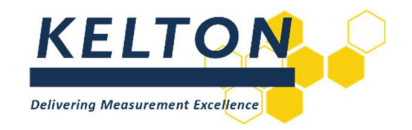

## 7.2. Configuring FloXL Function

The calculation will open in a window similar to the tabular structure found in FLOCALC.

#### 7.3. Options

See FloXL equivalent window to FLOCALC calculation in Chapter 0.

| API Density                                                                             | Referral 2004 (In                                       | cl Amnd 2007)                                                                                     |                                                                                                    |          | × |
|-----------------------------------------------------------------------------------------|---------------------------------------------------------|---------------------------------------------------------------------------------------------------|----------------------------------------------------------------------------------------------------|----------|---|
| Options                                                                                 | Inputs                                                  | Results                                                                                           |                                                                                                    |          |   |
| -                                                                                       |                                                         | Solve for                                                                                         | Commodity gro                                                                                       | up       |   |
| Density fro     Standard de     Density at      Standard ter     15°C     20°C     60°F | om standard der<br>density from der<br>alternative cond | histy (Type 1/1M)<br>histy (Type 2/2M)<br>ditions from density at observed conditions (Type 3/3M) | Crude oil<br>Fuel oils<br>Jet fuels<br>Transition zon<br>Gasolines<br>Lubricating O<br>User entered | ie<br>il |   |

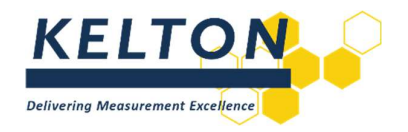

## 7.4. Inputs

When configuring the inputs, ensure that the FloXL units match those used in the spreadsheet; otherwise, the calculation will not return the correct result. FloXL units are used for the calculations, while any units displayed in the spreadsheet are for reference only.

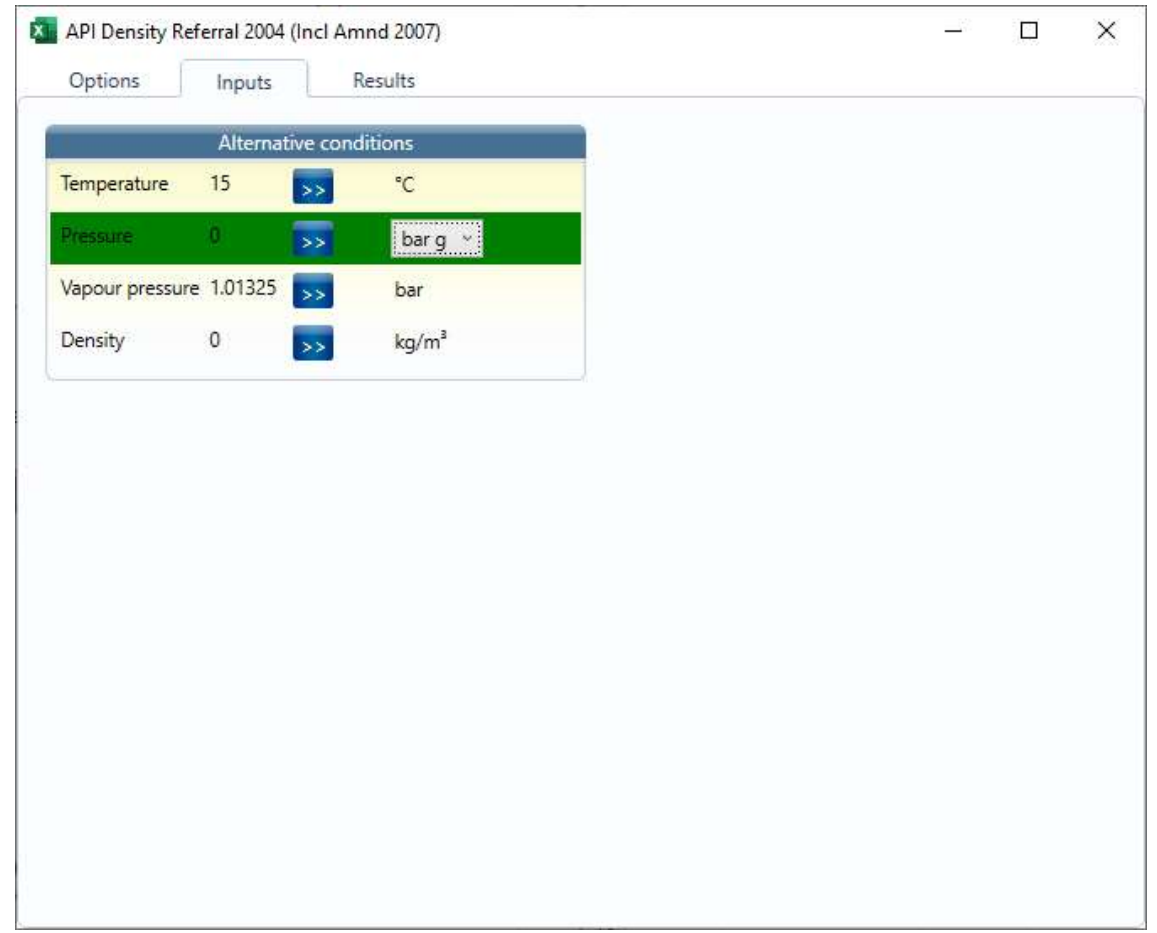

There are a number of ways in which the input can be referenced to a cell in Microsoft Excel.

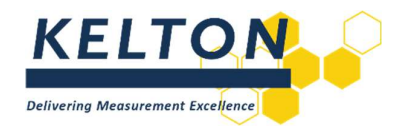

#### 7.4.1. Cell Selection

To use this method, first select the desired cell within Microsoft Excel and then select the button next to the parameter to map the associated value from the worksheet.

This method works best when you arrange the windows on the screen to display the Microsoft Excel workbook and the FloXL calculation window side by side.

Switching between both windows is also possible.

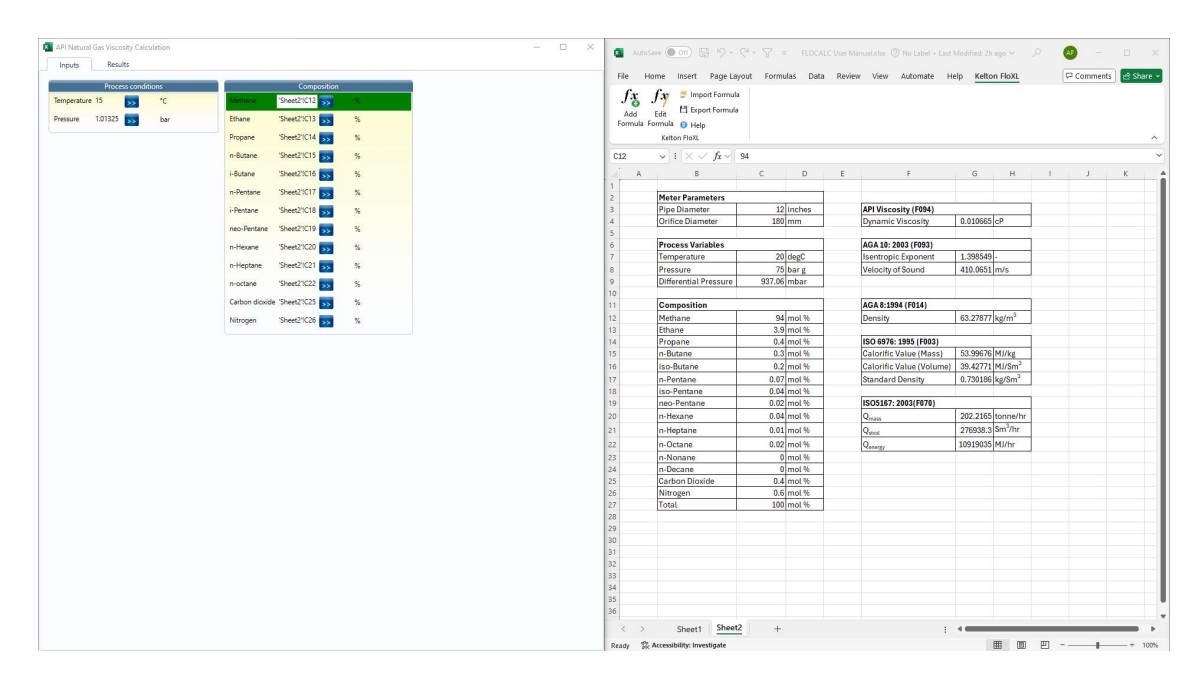

#### 7.4.2. Typing

The cell reference can be typed directly in place of the FloXL input value. Once entered, the cell reference will be linked to the worksheet that is currently selected.

Named cells in Microsoft Excel also integrates with FloXL. Simply enter the cell name in place of the cell reference.

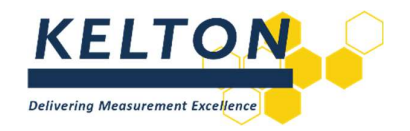

## 7.4.3. Cell References

As with any other Excel functions, absolute and relative cell references can be used by preceding the row numbers and column letters with the \$ symbol. This ensures the reference behaves as desired when copying or moving the formula.

| Options         | Inputs          | Results     |       |                        |  | <br> |
|-----------------|-----------------|-------------|-------|------------------------|--|------|
|                 | Altern          | ative condi | tions |                        |  | <br> |
| Temperature     | 'Sheet1'IC3     | >> °        | с     | Warning: Cell is empty |  |      |
| Pressure        | 'Sheet1'!\$C\$4 | >> t        | ar g  | Warning: Cell is empty |  |      |
| Vapour pressure | 1.01325         | >> b        | ar    |                        |  |      |
| Density         | 'Sheet1'!C2     | k k         | a/m³  | Warning: Cell is empty |  |      |

#### 7.5. Results

Intermediates and Outputs all appear in the Results tab. The process of linking these values to Microsoft Excel is the same as when configuring inputs.

| API Density                  | Referral 2004 (Incl A | amnd 2007)                           |        |                | _22 | × |
|------------------------------|-----------------------|--------------------------------------|--------|----------------|-----|---|
| Options                      | Inputs                | Results                              |        |                |     |   |
| Group                        | Name                  | Value                                | Units  | Cell Reference |     |   |
| Intermediates                | Thermal expansion     | factor at 60°F 0.00164675763853437   | /°C    |                | >>  |   |
| Intermediates                | Density at 60°F       | 0                                    | kg/m³  |                | >>  |   |
| Intermediates                | Scaled compressibi    | lity factor (Fp) 0.00024171046282020 | 7 /Pa  |                | >>  |   |
| Intermediates                | Cpl                   | 1                                    | Scalar |                | >>  |   |
| Interme <mark>diat</mark> es | Ctl                   | 1                                    | Scalar |                | >>  |   |
| nterme <mark>d</mark> iates  | Ctpl                  | 1                                    | Scalar |                | >>  |   |
| Outputs                      | Standard density      | 0                                    | kg/Sm³ | 'Sheet1'!C6    | >>  |   |
|                              |                       |                                      |        |                |     |   |
|                              |                       |                                      |        |                |     |   |
|                              |                       |                                      |        |                |     |   |
|                              |                       |                                      |        |                |     |   |
|                              |                       |                                      |        |                |     |   |
|                              |                       |                                      |        |                |     |   |
|                              | OK                    |                                      |        | Cancel         |     |   |
|                              | OK                    |                                      |        | Gancel         |     |   |

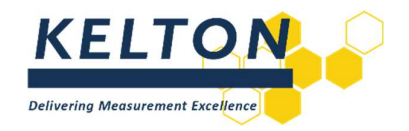

#### 7.6. The Excel Function

When the FloXL function is integrated into Microsoft Excel, it will be visible in the formula bar for the cell referenced in the Results tab.

| le <u>H</u> | ome Insert Page L                       | ayout Formulas                              | Data                                | Review                     | View 4                             | Automate F<br>al Formatting ~            | lelp Kel                         | ton FloXL                        | <b>6</b> 8                     | Commer            | its 🖻 Sha |
|-------------|-----------------------------------------|---------------------------------------------|-------------------------------------|----------------------------|------------------------------------|------------------------------------------|----------------------------------|----------------------------------|--------------------------------|-------------------|-----------|
|             | <u></u> ~ <u>B</u> <i>I</i> <u>U</u> ~  | A A Alignn                                  | ⊑/(<br>nent Num                     | )<br>ber 🗒                 | Format as                          | Table ~                                  | Cells                            | Editing                          | Sencitivity                    | Addains           | Anabore   |
| × <         | \$ E                                    | A ~ ~                                       | - v                                 | Jei 🎼                      | Cell Styles                        | ×                                        | · ·                              | ~                                | Y Y                            | Add-Ins           | Data      |
| Clipboar    | d 🗔 Font                                | Гч                                          |                                     | 1                          | St                                 | yles                                     |                                  |                                  | Sensitivity                    | Add-ins           |           |
|             | $\sim$ : $\times \checkmark f_{x} \sim$ | =@Kccl("F060<br>15","Inputs<br>"Inputs Vapo | 0","0 Out<br> Temp Cel<br>pur bara" | puts S<br>cius",<br>,1.013 | tdDensity<br>Sheet1!C<br>25,"Input | / Kgperm3",<br>3,"Inputs F<br>ts Density | ,"Solve <br>Pressure<br> Kgperm3 | StdFromD<br> barg",S<br>",Sheet1 | en ComGro<br>heet1!\$C<br>!C2) | oup Crude<br>\$4, | StdTemp   |
| А           | В                                       | С                                           | D                                   | E                          | F                                  | G                                        | н                                | 1                                | J                              | к                 | L         |
|             |                                         |                                             | 2                                   |                            |                                    |                                          |                                  |                                  |                                |                   |           |
|             | Measured Density                        | 780                                         | kg/m <sup>°</sup>                   |                            | CPL                                | 1.001646                                 | -                                |                                  |                                |                   |           |
|             | Temperature                             | 42                                          | degC                                |                            | CIL                                | 0.9/3869                                 | -                                |                                  |                                |                   |           |
|             | Pressure                                | 16                                          | barg                                |                            | CIPL                               | 0.975472                                 | -                                |                                  |                                |                   |           |
|             | Standard Density                        | 799.613176                                  | kg/Sm <sup>3</sup>                  |                            |                                    |                                          |                                  |                                  |                                |                   |           |
|             |                                         |                                             |                                     |                            |                                    |                                          |                                  |                                  |                                |                   |           |
|             |                                         |                                             |                                     |                            |                                    |                                          |                                  |                                  |                                |                   |           |
|             |                                         |                                             |                                     |                            |                                    |                                          |                                  |                                  |                                |                   |           |
|             |                                         |                                             |                                     |                            |                                    |                                          |                                  |                                  |                                |                   |           |
|             |                                         |                                             |                                     |                            |                                    |                                          |                                  |                                  |                                |                   |           |
|             |                                         |                                             |                                     |                            |                                    |                                          |                                  |                                  |                                |                   |           |
|             |                                         |                                             |                                     |                            |                                    |                                          |                                  |                                  |                                |                   |           |
|             |                                         |                                             |                                     |                            |                                    |                                          |                                  |                                  |                                |                   |           |
|             |                                         |                                             |                                     |                            |                                    |                                          |                                  |                                  |                                |                   |           |
|             |                                         |                                             |                                     |                            |                                    |                                          |                                  |                                  |                                |                   |           |
|             |                                         |                                             |                                     |                            |                                    |                                          |                                  |                                  |                                |                   |           |
|             |                                         |                                             |                                     |                            |                                    |                                          |                                  |                                  |                                |                   |           |
|             |                                         |                                             |                                     |                            |                                    |                                          |                                  |                                  |                                |                   |           |
|             |                                         |                                             |                                     |                            |                                    |                                          |                                  |                                  |                                |                   |           |
|             |                                         |                                             |                                     |                            |                                    |                                          |                                  |                                  |                                |                   |           |
|             |                                         |                                             |                                     |                            |                                    |                                          |                                  |                                  |                                |                   |           |
|             |                                         |                                             |                                     |                            |                                    |                                          |                                  |                                  |                                |                   |           |
|             |                                         |                                             |                                     |                            |                                    |                                          |                                  |                                  |                                |                   |           |
|             |                                         |                                             |                                     |                            |                                    |                                          |                                  |                                  |                                |                   |           |
|             |                                         |                                             |                                     |                            |                                    |                                          |                                  |                                  |                                |                   |           |
|             |                                         |                                             |                                     |                            |                                    |                                          |                                  |                                  |                                |                   |           |
|             |                                         |                                             |                                     |                            |                                    |                                          |                                  |                                  |                                |                   |           |
|             |                                         |                                             |                                     |                            |                                    |                                          |                                  |                                  |                                |                   |           |
|             |                                         |                                             |                                     |                            |                                    |                                          |                                  |                                  |                                |                   |           |
|             |                                         |                                             |                                     |                            |                                    |                                          |                                  |                                  |                                |                   |           |
|             |                                         |                                             |                                     |                            |                                    |                                          |                                  |                                  |                                |                   |           |

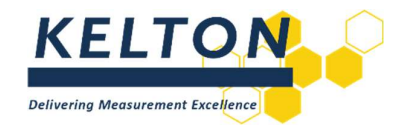

#### 7.6.1. Editing FloXL Function

To edit a cell's function, select the Edit Formula button on the KELTON toolbar. This process is more convenient than editing the function manually which is also possible. Note any changes will initially apply to the function for the selected cell only.

FIoXL functions behave like standard Microsoft Excel functions and can be copied, moved, dragged, and dropped. This example demonstrates how density changes when the temperature of the oil is altered.

| Paste | $\begin{bmatrix} Aptos Narrow \\ B I \\ U \\ \end{bmatrix} \\ \begin{bmatrix} B \\ I \\ U \\ \end{bmatrix} \\ \begin{bmatrix} C \\ C \\ C \\ C \\ \end{bmatrix} \\ \begin{bmatrix} C \\ C \\ C \\ C \\ C \\ C \\ \end{bmatrix} \\ \begin{bmatrix} C \\ C \\ C \\ C \\ C \\ C \\ C \\ C \\ C \\$ | A <sup>^</sup> A <sup>×</sup><br>S | nent Numb          | )<br>er 📆 I | Conditional F<br>Format as Tal<br>Cell Styles ~<br>Style | formatting ~<br>ble ~<br>s | Cells | C<br>Editing | Sensitivity<br>Y<br>Sensitivity | Add-ins<br>Add-ins | Analyze<br>Data |  |
|-------|----------------------------------------------------------------------------------------------------|------------------------------------|--------------------|-------------|----------------------------------------------------------|----------------------------|-------|--------------|---------------------------------|--------------------|-----------------|--|
| 6     | $\checkmark$ : $\times \checkmark f_x \checkmark$                                                                                                    | C                                  | D                  | r           |                                                          | C                          | 11    | 4            | r                               | v                  | 1               |  |
| A     | Б                                                                                                    | L.                                 | U                  | E           | F                                                        | G                          | н     |              | J                               | ĸ                  | L               |  |
|       | Measured Density                                                                                                    | 780                                | kø/m <sup>3</sup>  |             |                                                          |                            |       |              |                                 |                    |                 |  |
|       | Temperature                                                                                                    | 42                                 | degC               |             |                                                          |                            |       |              |                                 |                    |                 |  |
|       | Pressure                                                                                                    | 16                                 | bar g              |             |                                                          |                            |       |              |                                 |                    |                 |  |
|       |                                                                                                    |                                    |                    |             |                                                          |                            |       |              |                                 |                    |                 |  |
|       | Standard Density                                                                                                    | 799.613176                         | kg/Sm <sup>3</sup> |             |                                                          |                            |       |              |                                 |                    |                 |  |
|       |                                                                                                    |                                    |                    |             |                                                          |                            |       |              |                                 |                    |                 |  |
|       | Temperature (degC)                                                                                                    | Density kg/m°                      |                    |             |                                                          |                            |       |              |                                 |                    |                 |  |
|       | 5                                                                                                    | 808 305058                         |                    |             |                                                          |                            |       |              |                                 |                    |                 |  |
|       | 10                                                                                                    | 804.511888                         |                    |             |                                                          |                            |       |              |                                 |                    |                 |  |
|       | 15                                                                                                    | 800.708113                         |                    |             |                                                          |                            |       |              |                                 |                    |                 |  |
|       | 20                                                                                                    | 796.894097                         |                    |             |                                                          |                            |       |              |                                 |                    |                 |  |
|       | 25                                                                                                    | 793.070204                         |                    |             |                                                          |                            |       |              |                                 |                    |                 |  |
|       | 30                                                                                                    | 789.236799                         |                    |             |                                                          |                            |       |              |                                 |                    |                 |  |
|       | 35                                                                                                    | 785.394247                         |                    |             |                                                          |                            |       |              |                                 |                    |                 |  |
|       | 40                                                                                                    | 781.542912                         |                    |             |                                                          |                            |       |              |                                 |                    |                 |  |
|       | 45                                                                                                    | 777 683159                         |                    |             |                                                          |                            |       |              |                                 |                    |                 |  |

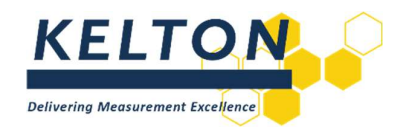

## 7.7. Multiple Outputs

Some calculations generate several intermediate and output parameters. In this example, Cpl, Ctl, and Ctpl are provided as intermediate results. Linking multiple results to Microsoft Excel will create functions for each referenced cell.

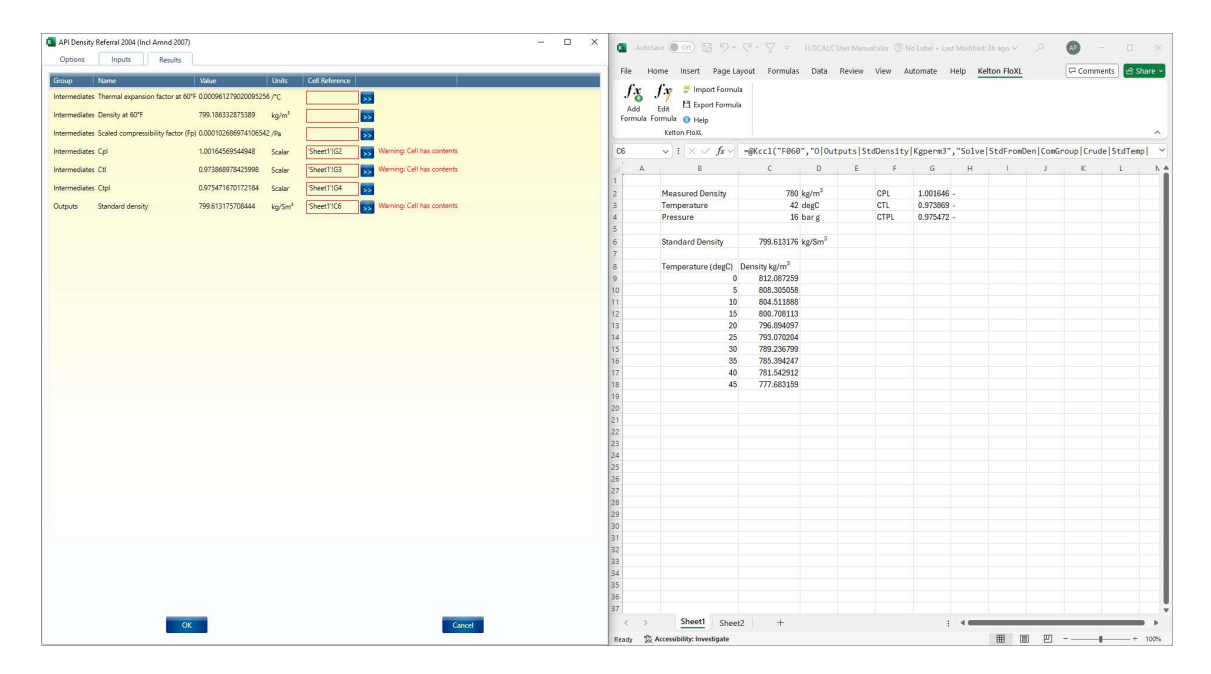

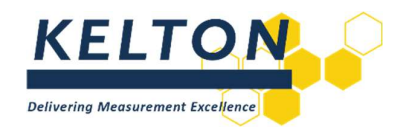

#### 7.8. Linking Calculations

Using FloXL is especially valuable when linking calculations. In this example, a workbook is set up to calculate Energy Flow Rate, with various sources linked for the calculation of Calorific Value, Density, Isentropic Exponent, and Dynamic Viscosity. All are connected to the same input composition, meaning that changing a single parameter will propagate through to the output.

| File H                   | ome Insert Page La                                                            | yout <u>Formulas</u> D                         | ata Revie        | w View Automate H                                                                           | lelp Kelto            | n FloXL                                |           | Comments                 | ල් Share |
|--------------------------|-------------------------------------------------------------------------------|------------------------------------------------|------------------|---------------------------------------------------------------------------------------------|-----------------------|----------------------------------------|-----------|--------------------------|----------|
| fx<br>Insert<br>Function | ∑ AutoSum → 2 L<br>Recently Used ~ ▲ T<br>Financial ~ ◎ D<br>Function Library | ogical × Q ×<br>ext × G ×<br>late & Time × 😁 × | Insert<br>Python | Reset     *       ? Editor     Defined       > Initialization     Names *       ython     * | Formula<br>Auditing ~ | Calculation<br>Options ~<br>Calculatio | m<br>P    |                          |          |
| 4                        | $\checkmark$ : $\times \checkmark f_x \checkmark$                             | =@Kccl("F094","                                | 0 HeavyRe        | ferenceFluid mu cP",                                                                        | "","Proces            | s condit                               | ions tInp | ut <mark> Celci</mark> u | s",15,   |
| A                        | В                                                                             | C D                                            | E                | F                                                                                           | G                     | н                                      | 1         | J                        | К        |
|                          | Meter Parameters                                                              |                                                | -                |                                                                                             |                       |                                        |           |                          |          |
|                          | Pipe Diameter                                                                 | 12 inches                                      |                  | API Viscosity (F094)                                                                        |                       | -                                      |           |                          |          |
|                          | Orifice Diameter                                                              | 180 mm                                         |                  | Dynamic Viscosity                                                                           | <b>A</b> .010665      | сР                                     |           |                          |          |
|                          |                                                                               |                                                |                  |                                                                                             |                       |                                        |           |                          |          |
|                          | Process Variables                                                             | M/                                             |                  | AGA 10: 2003 (F093)                                                                         |                       |                                        |           |                          |          |
|                          | Temperature                                                                   | 20 deec                                        |                  | Isentropic Exponent                                                                         | 1,398549              | -                                      |           |                          |          |
|                          | Pressure                                                                      | 75 Datus                                       |                  | Velocity of Sound                                                                           | 410,0651              | m/s                                    |           |                          |          |
|                          | Differential Pressure                                                         | 987.06 mbar                                    |                  |                                                                                             |                       | crasi <del>a</del> )                   |           |                          |          |
|                          |                                                                               |                                                |                  |                                                                                             |                       |                                        |           |                          |          |
|                          | Composition                                                                   |                                                |                  | AGA 8:1994 (F014)                                                                           |                       |                                        |           |                          |          |
|                          | Methane                                                                       | 94 100                                         |                  | Densiv                                                                                      | 8.27877               | kg/m <sup>3</sup>                      |           |                          |          |
|                          | Ethane                                                                        | 3.9 mak                                        |                  |                                                                                             |                       |                                        |           |                          |          |
|                          | Propane                                                                       | 0.4 moto                                       |                  | ISO 6976: 1995 (F003)                                                                       |                       |                                        |           |                          |          |
|                          | n-Butane                                                                      | 0.3 mol 9                                      | 728              | Calculte Value (Mass)                                                                       | 58.99676              | MJ/kg                                  |           |                          |          |
|                          | iso-Butane                                                                    | - and the                                      | TH.              | Caluar De Welturne                                                                          | 9,42771               | MI/Sm <sup>3</sup>                     |           |                          |          |
|                          | n-Pentane                                                                     | 100 total                                      | PAR              |                                                                                             | 730186                | kg/Sm <sup>3</sup>                     |           |                          |          |
|                          | iso-Pentane                                                                   | - and motor                                    | H                | HEAL                                                                                        | 0.700100              | KB/ OIII                               |           |                          |          |
|                          | neo-Pentane                                                                   | - 0.02 mat the                                 | 1 /              | HSD5187 2003(F070)                                                                          |                       |                                        |           |                          |          |
|                          | n-Hevane                                                                      | 0.64 months                                    | 200              |                                                                                             | 202 2165              | tonne/hr                               |           |                          |          |
|                          | - Usatasa                                                                     | 1 and 1                                        |                  | AD SHE                                                                                      | 202.2100              | Sm <sup>3</sup> /hr                    |           |                          |          |
|                          | n-neptane                                                                     | 0.utmat a                                      |                  | Stvol                                                                                       | 2/6938.3              | 3111711                                |           |                          |          |
|                          | n-Octane                                                                      | 0.02 mat 0                                     |                  | Q <sub>energy</sub>                                                                         | 10919035              | MJ/hr                                  |           |                          |          |
|                          | n-Nonane                                                                      | · poor %                                       |                  |                                                                                             |                       |                                        |           |                          |          |
|                          | n-Decane                                                                      | Opriol %                                       | _                |                                                                                             |                       |                                        |           |                          |          |
|                          | Carbon Dioxide                                                                | 0.4 mol %                                      |                  |                                                                                             |                       |                                        |           |                          |          |
|                          | Nitrogen                                                                      | <ul> <li>0.6 mol %</li> </ul>                  | _                |                                                                                             |                       |                                        |           |                          |          |
|                          | lotal                                                                         | 100 mol %                                      |                  |                                                                                             |                       |                                        |           |                          |          |
|                          |                                                                               |                                                |                  |                                                                                             |                       |                                        |           |                          |          |
|                          |                                                                               |                                                |                  |                                                                                             |                       |                                        |           |                          |          |
|                          |                                                                               |                                                |                  |                                                                                             |                       |                                        |           |                          |          |
|                          |                                                                               |                                                |                  |                                                                                             |                       |                                        |           |                          |          |
|                          |                                                                               |                                                |                  |                                                                                             |                       |                                        |           |                          |          |
|                          |                                                                               |                                                |                  |                                                                                             |                       |                                        |           |                          |          |
|                          |                                                                               |                                                |                  |                                                                                             |                       |                                        |           |                          |          |
|                          |                                                                               |                                                |                  |                                                                                             |                       |                                        |           |                          |          |
|                          |                                                                               |                                                |                  |                                                                                             |                       |                                        |           |                          |          |